# cryptool <sup><</sup>

### **Invite & Edit Group Members**

Please note that this document will be updated periodically.

This feature is only available if you have a role with the relevant rights according to the group settings.

|                                             |                                                                                        |                           | E                                     |                                                  | 2                                                            |                                                                        |                                                                                    |                                                                                               |                                                                                                  |
|---------------------------------------------|----------------------------------------------------------------------------------------|---------------------------|---------------------------------------|--------------------------------------------------|--------------------------------------------------------------|------------------------------------------------------------------------|------------------------------------------------------------------------------------|-----------------------------------------------------------------------------------------------|--------------------------------------------------------------------------------------------------|
|                                             |                                                                                        |                           |                                       |                                                  | 2                                                            |                                                                        |                                                                                    | -                                                                                             |                                                                                                  |
|                                             |                                                                                        |                           |                                       |                                                  |                                                              |                                                                        |                                                                                    |                                                                                               |                                                                                                  |
|                                             |                                                                                        |                           |                                       |                                                  |                                                              |                                                                        |                                                                                    |                                                                                               |                                                                                                  |
|                                             |                                                                                        |                           |                                       |                                                  |                                                              |                                                                        |                                                                                    |                                                                                               |                                                                                                  |
|                                             |                                                                                        |                           | A                                     |                                                  |                                                              |                                                                        |                                                                                    |                                                                                               |                                                                                                  |
| is & Announceme                             | ents 🖻 Pools                                                                           | & Portfolio               | OTC Market                            | 🖵 Members 🤇                                      | 2) Account 🖻                                                 | Preferences                                                            | Performan                                                                          | ince                                                                                          |                                                                                                  |
|                                             |                                                                                        |                           |                                       |                                                  |                                                              |                                                                        |                                                                                    |                                                                                               |                                                                                                  |
|                                             |                                                                                        |                           |                                       |                                                  |                                                              | _                                                                      |                                                                                    |                                                                                               |                                                                                                  |
|                                             |                                                                                        |                           |                                       |                                                  |                                                              | View                                                                   | w Roles View                                                                       | ew Tiers                                                                                      | -                                                                                                |
|                                             |                                                                                        |                           |                                       |                                                  |                                                              |                                                                        |                                                                                    |                                                                                               | Show C                                                                                           |
|                                             |                                                                                        |                           |                                       |                                                  |                                                              |                                                                        |                                                                                    |                                                                                               | Show                                                                                             |
|                                             |                                                                                        |                           |                                       |                                                  |                                                              |                                                                        |                                                                                    |                                                                                               | Show 🧲                                                                                           |
|                                             |                                                                                        |                           |                                       |                                                  |                                                              |                                                                        |                                                                                    |                                                                                               | Show                                                                                             |
| ications                                    |                                                                                        |                           |                                       |                                                  | Invite                                                       | Member Mar                                                             | nage Application                                                                   | on Form                                                                                       | Show Hide                                                                                        |
| ications                                    |                                                                                        |                           |                                       |                                                  | Invite                                                       | Member Mar                                                             | nage Application                                                                   | on Form                                                                                       | Show                                                                                             |
| ications                                    |                                                                                        |                           |                                       |                                                  | Invite                                                       | Member Mar                                                             | nage Application                                                                   | on Form                                                                                       | Show Hide                                                                                        |
| ications                                    |                                                                                        |                           |                                       |                                                  | Invite                                                       | Member Mar<br>Bulk Manage                                              | nage Application                                                                   | on Form                                                                                       | Show Hide                                                                                        |
| ications                                    |                                                                                        |                           |                                       | Question 1                                       | Invite                                                       | Member Mar<br>Bulk Manage                                              | nage Application<br>۹ Search<br>Question 3                                         | on Form                                                                                       | Show Hide →                                                                                      |
| Message                                     | Application Date                                                                       | KYC B                     | eferral liser                         | Question 1                                       | Invite<br>Questi                                             | Member Mar<br>Bulk Manage                                              | nage Application<br>Q Search<br>Question 3<br>Years bloc                           | on Form                                                                                       | Show Hide →                                                                                      |
| ications                                    | Application Date P                                                                     | KYC Re                    | eferral User<br>JohnDoe               | Question 1<br>Avg. investment per                | Invite Questi project? Total i 12,500.00                     | Member Mar<br>Bulk Manage<br>ion 2<br>nvestments?                      | Q Search<br>Question 3<br>Years bloc                                               | on Form<br>n 3<br>ockchain experience?<br>15                                                  | Show Hide                                                                                        |
| Message<br>P<br>200<br>200<br>200           | Application Date P<br>023-07-16 V                                                      | KYC R4                    | eferral User<br>JohnDoe               | Question 1<br>Avg. investment per                | Invite<br>project? Total i<br>\$2,500.00                     | Member Mar<br>Bulk Manage<br>ion 2<br>nvestments?                      | Q Search<br>Question 3<br>Years bloc                                               | on Form<br>13<br>ockchain experience?<br>15                                                   | Show Hide<br>→]                                                                                  |
| Message<br>Pl<br>C<br>C<br>C<br>C<br>C<br>C | Application Date         P           023-07-16         \           023-07-14         \ | KYC Re<br>Verified No     | eferral User<br>JohnDoe<br>JaneDoe    | Question 1<br>Avg. investment per                | Questi<br>project? Total i<br>3 2,500.00<br>\$ 500.00        | Member Mar<br>Bulk Manage<br>ion 2<br>nvestments?                      | A Search<br>Question 3<br>Years bloc<br>500<br>25                                  | n Form<br>13<br>ockchain experience?<br>15<br>2                                               | Hide<br>→]<br>Action<br>5 I<br>1 I                                                               |
| /S                                          | & Announcem                                                                            | & Announcements 🛛 🗟 Pools | & Announcements 🛛 🗟 Pools & Portfolio | & Announcements 🗟 Pools & Portfolio 🔒 OTC Market | & Announcements 🗟 Pools & Portfolio 📋 OTC Market 🖵 Members 🤅 | & Announcements 👜 Pools & Portfolio 🖨 OTC Market 🖵 Members ③ Account 또 | & Announcements 📾 Pools & Portfolio 🚊 OTC Market 🖵 Members 💿 Account 💿 Preferences | & Announcements 🗟 Pools & Portfolio 📋 OTC Market 🖵 Members 🕲 Account 🗵 Preferences 🛆 Performa | & Announcements 🖻 Pools & Portfolio 🛱 OTC Market 📮 Members 💿 Account 💿 Preferences 🛆 Performance |

#### 1. How to Invite a New Group Member?:

- Click on 'Invite Member' on the top right of the Members Application section.
- Enter the email address of the new member you want to add and click the `Send Invite` button to send them the invite. You can also copy the invite link and send it to the new member via chat.
- Generate an invite link by clicking Create Invite Link.
  - i. Copy this link and share it via chat or other platforms.
  - ii. Use the link to track how many users join through it.

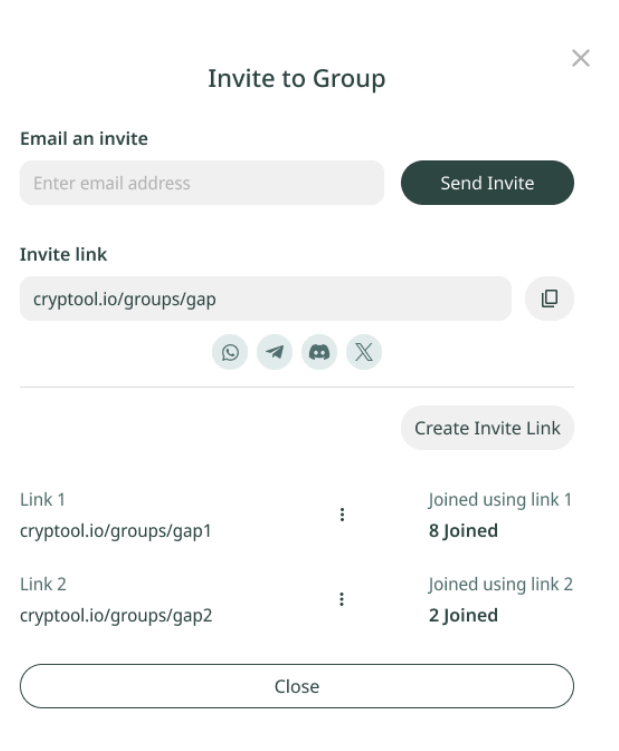

### cryptool <sup>°</sup>

#### 2. How to Accept Members?:

On the **Application View** page, you can review and manage applications submitted by users. Click on Groups in the main menu, click on the Group you want to edit new members/applicants, click on the 'Members' tab under the group banner image, and scroll down to the Members Application section.

#### What You Can Do:

- View Applicant Username: See the username of the applicant for quick identification.
- Send Message: Directly message the applicant for additional details or follow-up.
- See Application Data: Review all the details submitted by the applicant in their application.
- **Check Current Platform KYC Status**: Verify if the applicant has completed their KYC (Know Your Customer) process.
- See Referral Ambassador: Identify the ambassador who referred the applicant.
- **View Allocation Form Questions**: Access any custom questions you included in the allocation form and the applicant's responses.
- **Perform Action**: Perform specific member Action. (If You Have the Rights and Permissions)
  - i. View User: Access and review the user's profile or details.
  - ii. Message User: Send an on-platform message to the user.
  - iii. Email User: Send an email directly to the user's registered email address.
  - iv. Accept Applicant: Approve the user's application or request to join.
  - v. Deny Applicant: Reject the user's application or request to join.

## cryptool <sup><</sup>

#### 3. How to Manage Member Application Form?:

- Click on 'Manage Application Form' on the top right of the Members Application section.
- Check the standard questions you want to show up in the members application form, and you can also add up to 3 custom questions. Then click 'Save Changes'.
- When a member submits an application through the form, they will show up in the Member Applications list.

| Select checkbox for the questions that<br>Max 3 custom questions allowed. | will appear in members applications |
|---------------------------------------------------------------------------|-------------------------------------|
| Name                                                                      |                                     |
| Email                                                                     |                                     |
| Telegram                                                                  |                                     |
| Discord                                                                   |                                     |
| How did you find us?                                                      |                                     |
| Who invited you to our group?                                             | ?                                   |
| Custom Question 1                                                         |                                     |
|                                                                           | 0/20 Charcter                       |
| Custom Question 2                                                         |                                     |
|                                                                           | 0/20 Charcter                       |
| Custom Question 3                                                         |                                     |
|                                                                           | 0/20 Charcter                       |
|                                                                           |                                     |

#### 4. Edit & Manage Group Members

What can you do? On the Group Member Page, you can manage your group's members efficiently. View and Analyze Members:

- View Members: See a complete list of all group members.
- **See Members' Total Invested Projects**: Review the total projects a member has invested in within the group.
- **See Members' Total Group Investment**: View the total amount a member has invested within your group.
- See Members' Revenue Generation for Your Group: Analyze the revenue a member has generated for the group.
- See Members' Current Platform Subscription Tier: Check their subscription level on the platform.

### cryptool

- See Members' Current Group Role/Tier: Identify their assigned role or tier within the group.
- **Perform Action**: Perform specific member Action. (If You Have the Rights and Permissions)
  - i. View Member: View the user's profile details.
  - ii. Message User: Send a message to the user directly within the platform.
  - iii. Email User: Send an email to the user's registered email address.
  - iv. Edit Member:
    - 1. Role: Update the user's group Role, see 'Assign Group Role'.
    - 2. **Tier**: Update group Tier, see <u>'Assign Group Tier'</u>.
    - 3. **KYC Status**: Modify or update the user's Know Your Customer (KYC) verification status.
  - v. Remove Member: Remove the user from the platform without banning them.
    - 1. **Ban:** Remove the user from the platform without banning them.
    - 2. **Remove Member**: Permanently ban the user and remove them from the platform.

|                  |                                                                                                    |                                         | i sek z                            |                                                                            | Carl (                                                |                              |                                        |                                                                          |                                                                                                    |                  |                                          |
|------------------|----------------------------------------------------------------------------------------------------|-----------------------------------------|------------------------------------|----------------------------------------------------------------------------|-------------------------------------------------------|------------------------------|----------------------------------------|--------------------------------------------------------------------------|----------------------------------------------------------------------------------------------------|------------------|------------------------------------------|
|                  |                                                                                                    |                                         |                                    |                                                                            |                                                       |                              |                                        |                                                                          |                                                                                                    |                  |                                          |
|                  |                                                                                                    |                                         |                                    |                                                                            |                                                       |                              |                                        |                                                                          |                                                                                                    |                  |                                          |
|                  |                                                                                                    |                                         | a second                           |                                                                            |                                                       |                              |                                        | -                                                                        |                                                                                                    | · ·····          |                                          |
|                  |                                                                                                    |                                         |                                    |                                                                            |                                                       |                              |                                        |                                                                          |                                                                                                    |                  |                                          |
| roups Info 🏼 🇘 N | ews & Announ                                                                                            | cements 🖻 A                             | Pools & Portfolio                  | 🛱 OTC Mar                                                                  | ket 🖵 Mem                                             | bers 🙁 A                     | .ccount 🖻                              | Preferences @                                                            | b Performance                                                                                                    |                  |                                          |
|                  |                                                                                                    |                                         |                                    |                                                                            |                                                       |                              |                                        |                                                                          |                                                                                                    |                  |                                          |
|                  |                                                                                                    |                                         |                                    |                                                                            |                                                       |                              |                                        |                                                                          |                                                                                                    |                  |                                          |
| Members Inf      | ō                                                                                                    |                                         |                                    |                                                                            |                                                       |                              |                                        | View                                                                     | Roles View Tie                                                                                                    | ers              | Hide                                     |
| Members Inf      | ō                                                                                                    |                                         |                                    |                                                                            |                                                       |                              |                                        | View F                                                                   | Roles View Tie                                                                                                    | 215              | Hide                                     |
| Members Inf      | ō                                                                                                    |                                         |                                    |                                                                            |                                                       |                              |                                        | Filter                                                                   | Q Search                                                                                                    |                  | Hide →                                   |
| Members Inf      | O<br>Message                                                                                            | Group Role                              | Group Tier                         | Date Joined                                                                | Last Active                                           | кус                          | Invested<br>Project #                  | 3를 Filter                                                                | Q Search     Revenue \$                                                                                                  | Platform<br>Tier | Hide →]                                  |
| Members Inf      | To<br>Message                                                                                           | Group Role<br>Member                    | Group Tier<br>Member               | <b>Date Joined</b><br>2022-11-30                                           | Last Active<br>2023-04-25                             | <b>KYC</b><br>External       | Invested<br>Project #<br>2             | ₩ Filter                                                                 | Q Search     Revenue \$     View User                                                                                    | Platform<br>Tier | Hide<br>→]<br>Action<br>:                |
| Members Inf      | Message<br>P<br>C<br>C<br>C                                                                             | Group Role<br>Member<br>Owner           | Group Tier<br>Member<br>VIP        | Date Joined           2022-11-30           2023-01-16                      | Last Active<br>2023-04-25<br>2023-03-22               | KYC<br>External<br>Yes       | Invested<br>Project #<br>2<br>25       | E Filter<br>Group Investment<br>\$ 2,500.€<br>\$ 92,500.€                | Q Search  Revenue \$ View User Message User                                                                              | Platform<br>Tier | Hide<br>→]<br>Action<br>:<br>:           |
| Members Inf      | Message<br>P<br>C<br>C<br>C<br>C<br>C<br>C<br>C<br>C                                                    | Group Role<br>Member<br>Owner<br>Member | Group Tier<br>Member<br>VIP<br>VIP | Date Joined           2022-11-30           2023-01-16           2023-04-06 | Last Active<br>2023-04-25<br>2023-03-22<br>2023-06-01 | KYC<br>External<br>Yes<br>No | Invested<br>Project #<br>22<br>25<br>8 | 荘 Filter<br>Group Investment<br>\$ 2,500.0<br>\$ 92,500.0<br>\$ 12,124.0 | Q. Search     Revenue \$     View User     Message User     Email User                                                   | Platform<br>Tier | Hide<br>→]<br>Action<br>:<br>:<br>:<br>: |
| Members Inf      | Message<br>Pl<br>C<br>C<br>C<br>C<br>C                                                                  | Group Role<br>Member<br>Owner<br>Member | Group Tier<br>Member<br>VIP<br>VIP | Date Joined           2022-11-30           2023-01-16           2023-04-06 | Last Active<br>2023-04-25<br>2023-03-22<br>2023-06-01 | KYC<br>External<br>Yes<br>No | Invested<br>Project #<br>2<br>25<br>8  |                                                                          | Q     Search       \$     Revenue \$       View User     Message User       Email User     Edit Member                   | Platform<br>Tier | Hide<br>→1<br>Action<br>:<br>:<br>:      |
| Members Inf      | Message<br>Pa<br>C<br>C<br>C<br>C<br>C<br>C<br>C<br>C<br>C<br>C<br>C<br>C<br>C<br>C<br>C<br>C<br>C<br>C | Group Role<br>Member<br>Owner<br>Member | Group Tier<br>Member<br>VIP<br>VIP | Date Joined           2022-11-30           2023-01-16           2023-04-06 | Last Active<br>2023-04-25<br>2023-03-22<br>2023-06-01 | KYC<br>External<br>Yes<br>No | Invested<br>Project #<br>2<br>25<br>8  | ぼ Filter     ぼ Filter     「Group Investment                              | Q     Search       \$     Revenue \$       View User     Message User       Email User     Edit Member       Remove User | Platform<br>Tier | Hide<br>→]<br>Action<br>:<br>:<br>:      |